## 1. Checking of browser version

## A. Internet Explorer 7.0

• Click Help > About Internet Explorer

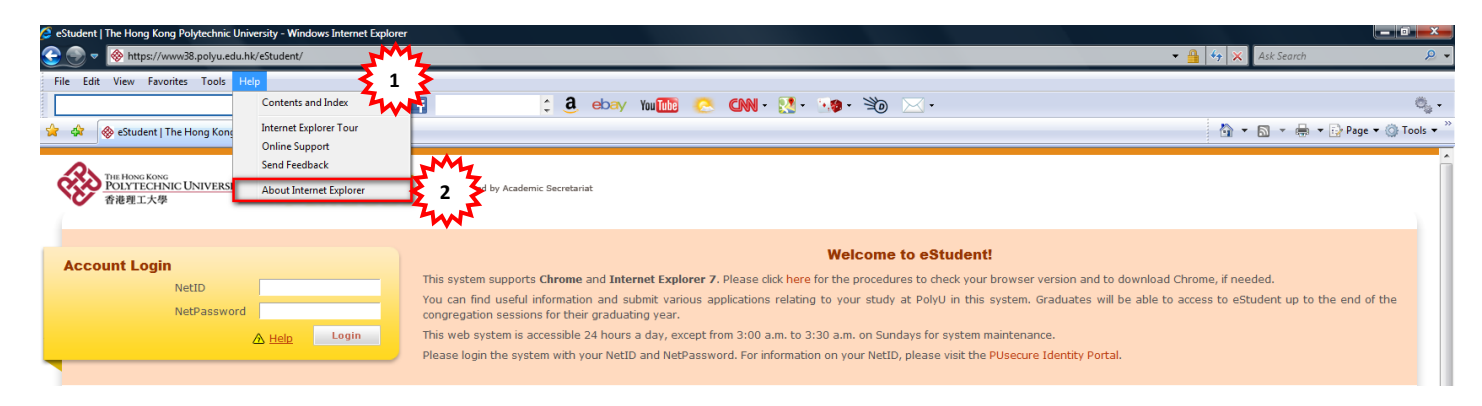

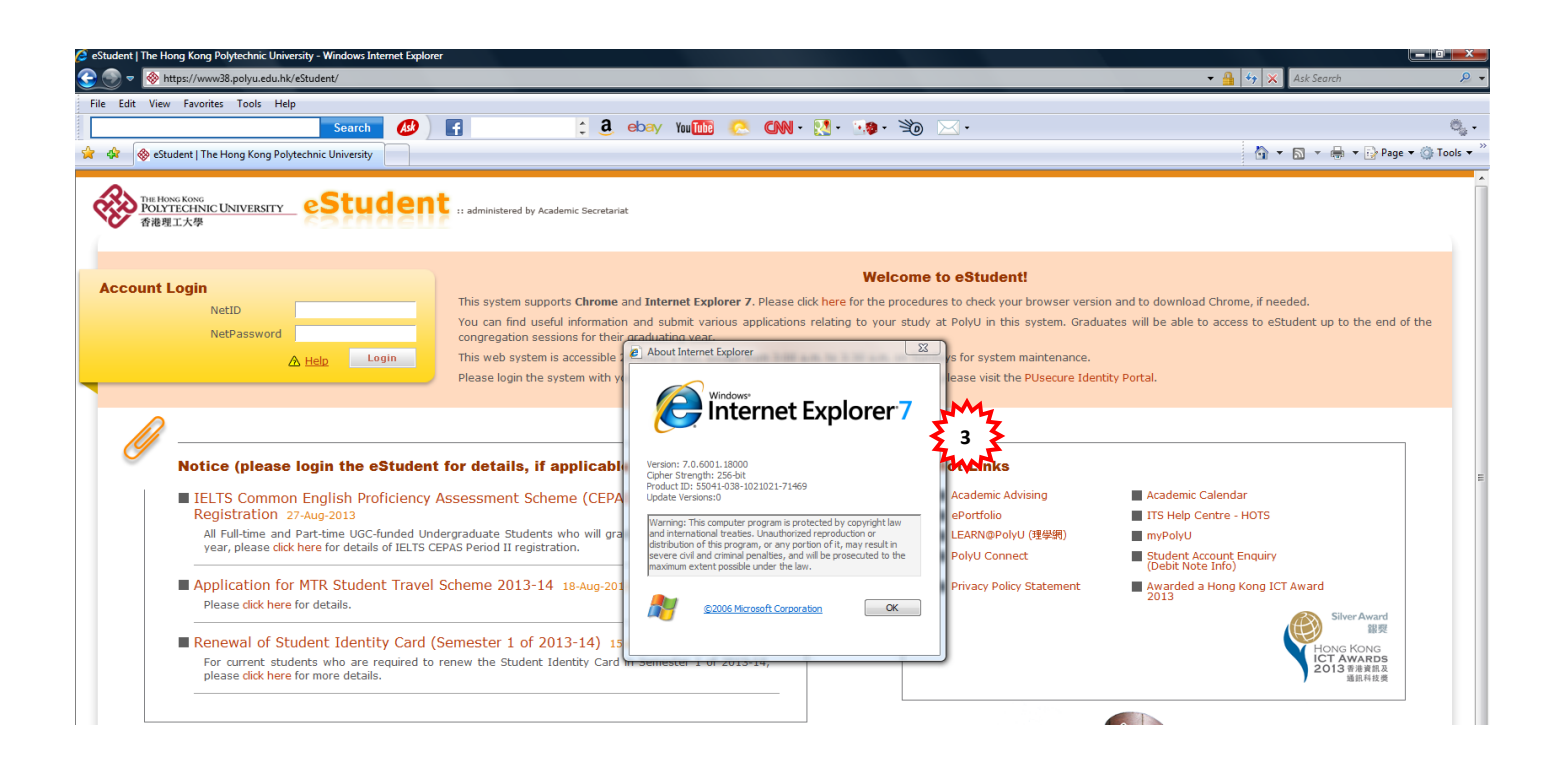

## 2. Downloading of Chrome

Please access URL: <u>https://www.google.com/intl/en/chrome/browser/</u> to download the latest version of chrome.

A. If you are using the **Windows Internet Explorer**, please follow the steps below for installing Chrome:

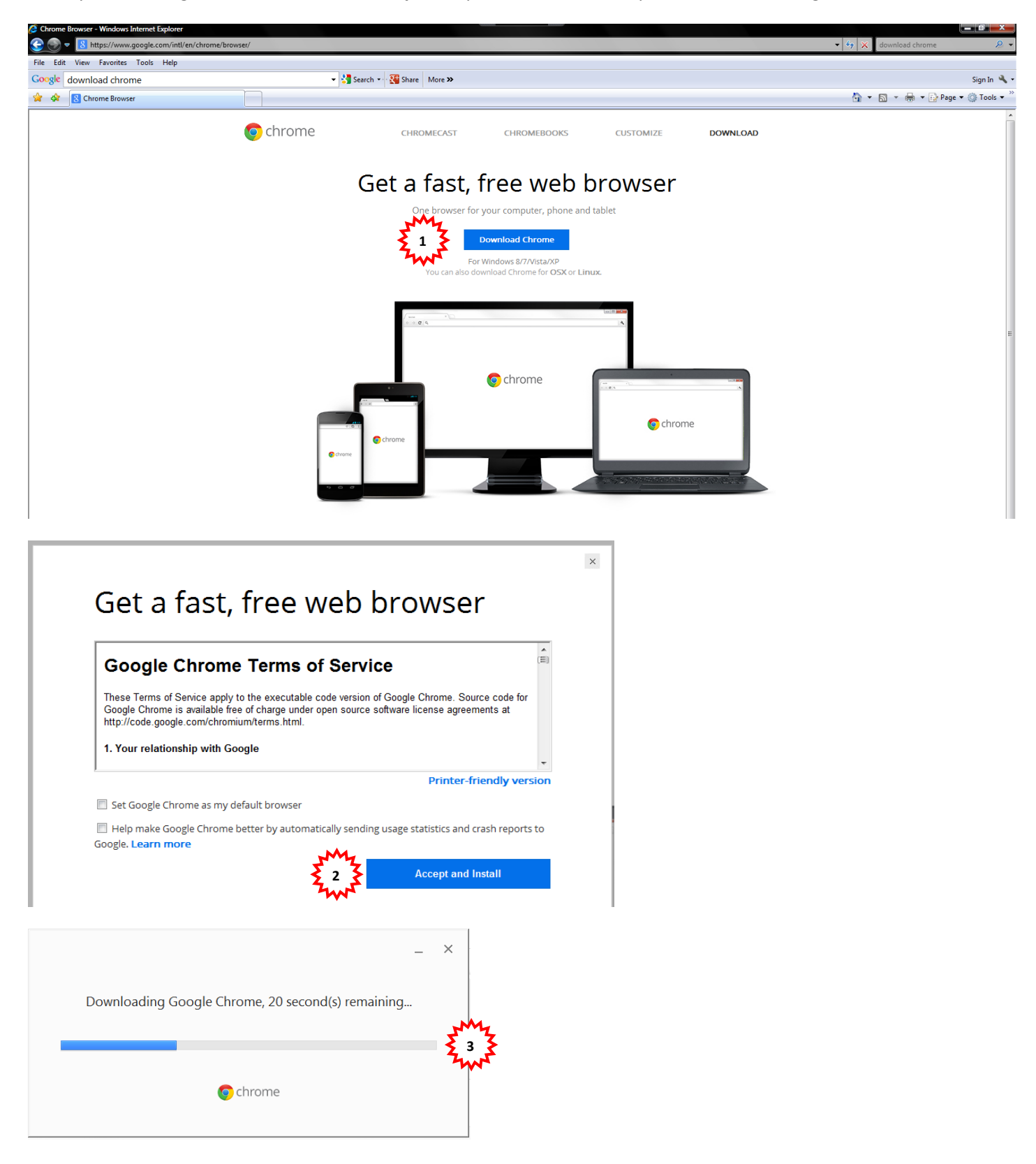

• Installed successfully. The Chrome browser is opened automatically and the chrome icon is also placed on your desktop.

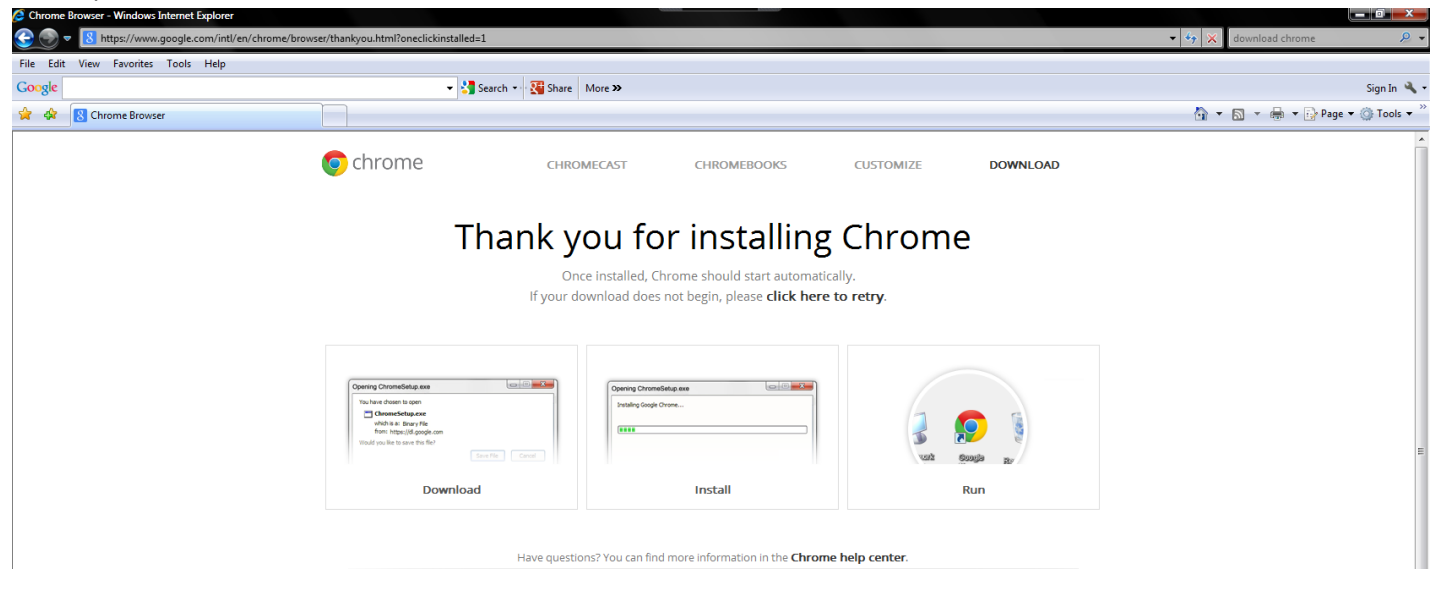

| Socie ×                                                                                     |                   |             |
|---------------------------------------------------------------------------------------------|-------------------|-------------|
| ← → C 🔒 https://www.google.com.hk                                                           |                   | ත් <b>ස</b> |
| III 應用程式 《^`tudent Record Syst 《 eAcademic 》 BI-InfoView 《 UAT-Student Recor                |                   |             |
| 这▲ 此綱頁為 英文 ▼ 您要翻譯網頁內容嗎? 翻譯 不需要                                                              |                   | 選項 ▼ ×      |
| Hi there. Our new Terms of Service update how we display your information in content & ads. | Learn more Got it |             |
| +You Search Images Maps Play YouTube Gmail Drive More -                                     |                   | Sign in 🔅   |

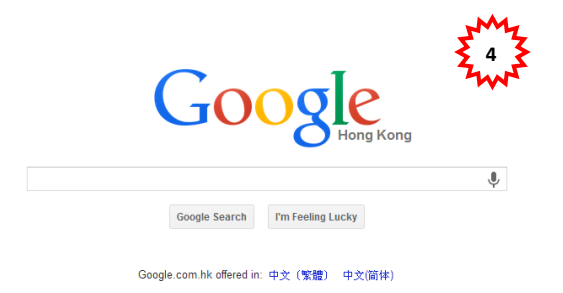

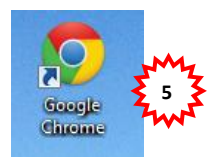